## 履修申請の修正方法

■科目を追加する場合……………p. 59手順4の(1)より登録する科目を選択して履修申請を行う。

■登録した科目を削除する場合……以下の手順で登録科目の削除申請を行う。

## 1.「登録した科目の削除」を選択 現在登録されている科目がリストアップされます。

以下の科目は表示されません。

- 通年科目で、後学期にあたる場合
- 各種履修申請書で履修申請を行った科目
- 専門実験・演習(再履修者除く)

## 2. 削除したい科目を選択

(1) 削除したい科目をすべて選択します。(2) 右上の「削除」をクリックしてください。

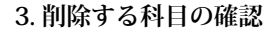

選択された削除対象科目がリストアップされるの で、間違いがないか確認して、左下の「削除」をク リックしてください。

## 4.「時間割表」で確認

右上の「時間割表」をクリックして、申請結果を時 間割表で確認してください。

BRIERS DEVEST